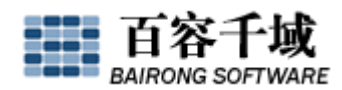

## 《六十分钟迅速提高教程》

欢迎来到 SiteServer CMS 内容管理系统《六十分钟迅速提高教程》,本教程由百容千 域文档团队发起制作,本文档面向人群为已经阅读过《十分钟快速入门教程》的使用者,若 您还未阅读,请点击 <u>http://help.siteserver.cn/channels/138.html</u> 找到《十分钟快速 入门教程》阅读。

本教程基于您已经在本机安装了 SiteServer CMS,如果还未安装请务必参考《系统安装教程(非服务器环境)》进行安装(注:各种命名规则也请与教程保持一致)。

本教程包含了新建站点、栏目及内容添加、模板制作、栏目属性设置、生成网站等一系列的操作过程。旨在通过建立一个简单的网站,让刚开始接触 SiteServer CMS 不久的用户利用最短的时间了解该系统建站时的流程,感受其方便程度的同时能有所提高。

本教程因编写时间有限, 难免有纰漏或者未讲解详细之处, 请广大 SiteServer CMS 使用者谅解并敬请斧正, 更多详细帮助信息可以通过我们的官方帮助网站: http://help.siteserver.cn/查询。

通过《系统安装教程(非服务器环境)》我们已经成功的安装了 SiteServer CMS,并且 建立了一个 "wwwroot" 虚拟目录,下面我们就从这里开始吧!

一、利用官方发布的站点模板建立网站

 下载站点模板:访问官方模板网站 <u>http://moban.siteserver.cn/</u>,选择您心仪的站点 模板进行下载,我们以下载站点模板"工程建设集团"为例讲解。

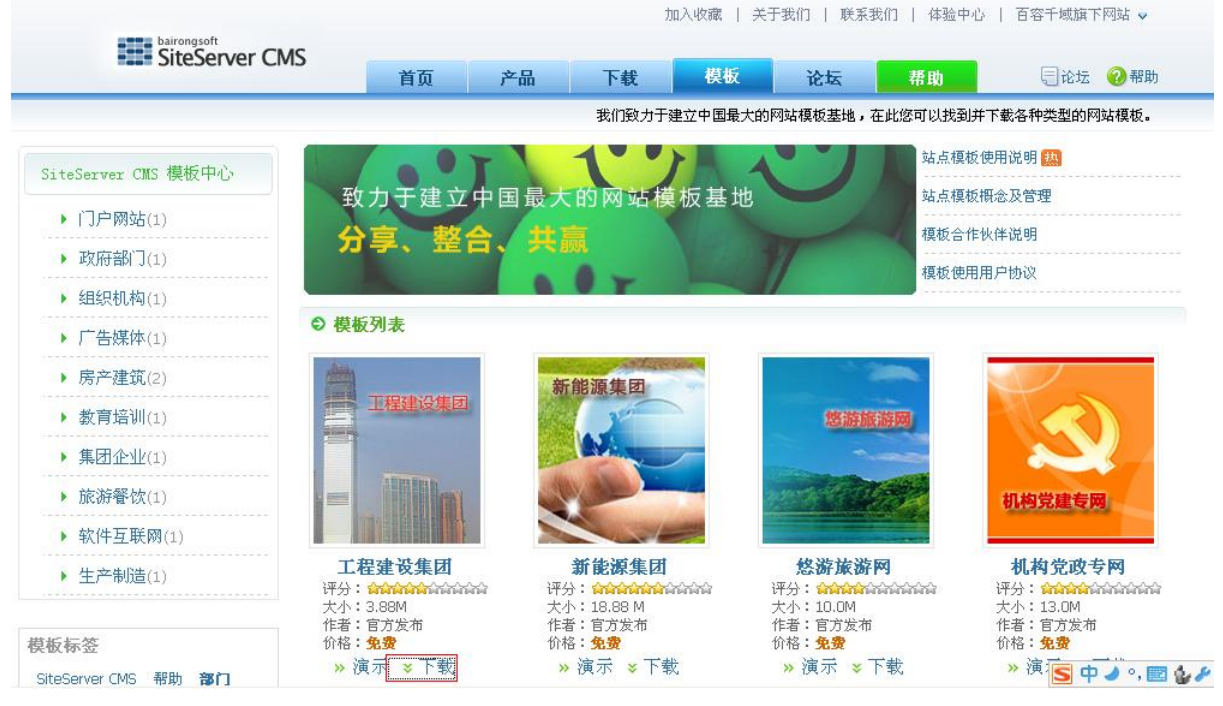

2、将下载的站点模板"工程建设集团"(T\_gcjs.rar)放在

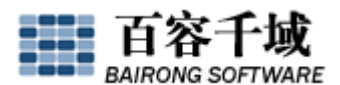

D:\upload\_files\SiteFiles\SiteTemplates 里面并"解压缩到当前文件夹";

3、运行 <u>http://localhost/wwwroot/siteserver</u> 进入 SiteServer CMS 登陆界面,输入帐 号、密码及验证码进入后台,因为是第一次登陆后台,系统会提示"选择站点模板":

| 建站点向导                     |            |                                    |           |        |            |
|---------------------------|------------|------------------------------------|-----------|--------|------------|
| <b>选择站点模板</b><br>欢迎使用新建站点 | 向导,您可以选择使用 | 站点模板作为新建站点的基础                      | <b>д.</b> |        |            |
| 是否使用站点机                   | 暝板: 🗹 使用   |                                    |           |        |            |
| 选择                        | 站点模板名称     | 站点模板文件夹                            | 站点模板介绍    | 样图     | 建立日期       |
| ۲                         | 工程建设集团     | T_gcjs                             |           |        | 2009-03-26 |
|                           |            | ing namp - and a standard standard | ]         | <上一步 7 | ∽          |

我们选中站点模板"工程建设集团",点击"下一步",

| 新建站点向导                                       |                        |
|----------------------------------------------|------------------------|
| <b>设置站点参数</b><br>在此设置新建站点的名称、文件 <del>3</del> | <b>天以及辅助表等信息。</b>      |
| 🕜 使用的站点模板名称:                                 | 工程建设集团(T_gcjs)         |
| ❷ 上级站点:                                      | <无上级站点> ✔              |
| ☑ 站点名称:                                      | 我的第一个站点                |
| 🕜 文件夹名称:                                     | first (需以英文或拼音取名)      |
| 🕜 网页编码:                                      | 简体中文 (BG2312) 🛛 🗸      |
| ❸ 是否导入栏目及内容:                                 |                        |
| ❷ 是否导入表单样式:                                  |                        |
| 站点表结构设置:                                     | ○使用站点模板中的辅助表 ④使用指定的辅助表 |
| ❼ 栏目辅助表:                                     | 不使用辅助表 💌               |
| 🕜 内容辅助表:                                     | 后台内容表 💌                |
|                                              | 评论表 🔽                  |
| 🕜 内容审核机制:                                    | ◎ 默认审核机制 ○ 多級审核机制      |
|                                              |                        |
|                                              |                        |

输入"站点名称"(根据实际情况可任意起名,例如"我的第一个站点"),输入"文件夹名称"(需以英文或拼音取名,例如"first"),点击"下一步",稍等片刻,"我的第一个站 点"创建成功!

| 新建站点               |  |
|--------------------|--|
| ✓ 站点 我的第一个站点 创建成功! |  |

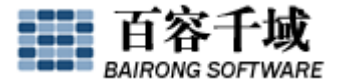

| bairongsoft                                                                                                    |                           | 欢迎您,admin!                                                                                                    |
|----------------------------------------------------------------------------------------------------|---------------------------|----------------------------------------------------------------------------------------------------|
| SiteServer CMS                                                                                                    | 站点管理   成员权限   站点配置   系统工具 | 系统帮助                                                                                                    |
| 我的第一个站点 🖓                                                                                                    | SiteServer CMS网站内容管理系统    |                                                                                                    |
| <ul> <li>□ □ □ 信息管理</li> <li>○ 内容及だ目管理</li> <li>○ 内容管理</li> <li>○ だ目管理</li> <li>○ 内容搜索</li> <li>○ 评论管理</li> <li>○ 批量转移</li> <li>□ □ □ □ □ □ □ □ □ □ □ □ □ □ □ □ □ □ □</li></ul> |                           | <b>产品版本</b> : SiteServer CMS 全功能版 3.2<br><b>产品授权域名</b> : localhost<br><b>可建阿站数量</b> :不限<br><b>您拥有的角色:</b> 超级管理员<br><b>当前版本</b> : SiteServer CMS 全功能版 3.2<br>北京百容千域软件技术开发有限公司 版权所有 |
| <ul> <li>□ 数据表单定义</li> <li>③ 内容回收站</li> <li>▲ 站点数据统计</li> <li>③ 沙 功能管理</li> <li>④ ③ 显示管理</li> <li>田 ◎ 显示管理</li> <li>田 ◎ 显示管理</li> <li>田 ◎ 呈示管理</li> <li>田 ◎ 生成管理</li> </ul>     | L                         |                                                                                                    |

## 说明**:**

打开 D:\upload\_files, 会看到下图所示, 原来的系统目录里面多了一个"first"文件夹

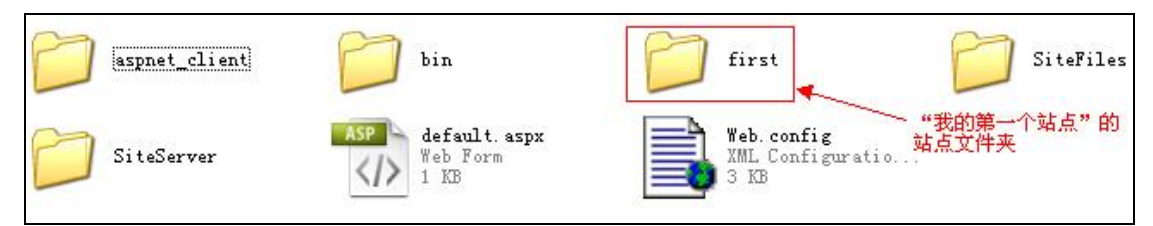

"first"就是"我的第一个站点"的站点文件夹,关于本站的所有文件都在该文件夹中, 点击"first"文件夹看到如下图所示,

| channels                            | contents                               | cs2                                       | flash         |
|-------------------------------------|----------------------------------------|-------------------------------------------|---------------|
| images                              | include                                | Template                                  | upload upload |
| index.html<br>HTML Document<br>1 KB | T_系统首页模板.htm<br>HTML Document<br>13 KB | ml web.config<br>XML Configuratio<br>1 KB | £.            |

因为是引用站点模板"工程建设集团"新建的站点,所以"first"文件夹里面的文件和原

## "工程建设集团"网站是一致的;其中:

"channels"里面存放着所有生成的静态栏目页;

- "contents" 里面存放着所有生成的静态内容页;
- "css"里面是本站点引用的 css 样式文件;
- "flash" 里面是本站点引用的 flash 文件;
- "iamges" 里面存放着本站点中所用到的图片;

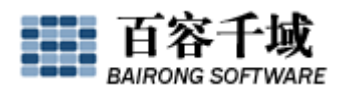

"include" 文件夹保存着站点头部、尾部等包含文件;

"Template" 中存放着页面模板,打开即能看见所有栏目模板,其中的 "Template/Content" 文件夹中存放着是内容模板;

"upload"里面存放着上传的标题图片、视频等文件

"index.html"是网站首页生成后的静态页面;

"T\_系统首页模板.html"是首页模板;

如果不是第一次登录 SiteServer CMS 系统后台,并且系统中也无任何可管理的站点, 那么登录后,系统左侧菜单会提示"新建站点",点击其新建站点或者点击系统顶部导航"站 点配置",找到"系统站点管理",找到"新建站点",点击进入管理界面,其中会看到本 系统中的站点模板,选中一个站点模板点击"下一步",以后的工作与前面所述一致;

当我们利用一个站点模板建了一个网站之后,我们就可以用这个模板改成自己想要的网站,如何修改见《如何利用站点模板建设网站》教程。

二、利用一组静态页面建立网站

在这里我们将用一组静态页面为大家建立一个简单的小网站,所谓静态页面是指美工人员切好图的 html 页面,这样的页面是制作网站的基础,做一个这样的网站目的在于让大家了解 SiteServer CMS 建站的先后程序、模板的应用以及利用 SiteServer CMS 建立的网站的整体架构。

通过点击: <u>http://data.siteserver.cn/tutorial/jingtaiye.rar</u> 下载这一组静态页面,我们利用这组静态页来实际的制作一个"教程网站"。

将"jingtaiye.rar"下载到本机的任意地方,完毕后解压缩到当前文件夹,打开后:

| CSS                             | ima           | ges 🥭                               | index.html<br>HTML Document<br>15 KB | info.html<br>HTML Document<br>9 KB |
|---------------------------------|---------------|-------------------------------------|--------------------------------------|------------------------------------|
| list.html<br>HTML Docu<br>11 KB | ment 栏目<br>19 | <b>设置.xls</b><br>rosoft Office<br>昭 |                                      |                                    |

▶ "css"中存放着控制页面样式的 css 文件;

▶ "images"中存放着页面的图片文件;

- ▶ "index.html"页为首页表现形式,我们要用它做成"T\_系统首页模板";
- ▶ "info.html"页为最终内容显示表现形式,我们要用它做成"T\_系统内容模板";
- ▶ "list.html"页为内容列表表现形式,我们要用它做成"T\_系统栏目模板";
- ▶ "栏目设置.xls"为"教程网站"的栏目设置;

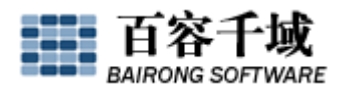

打开后台: http://localhost/wwwroot/siteserver, 输入帐号、密码以及验证码进入 SiteServer CMS 管理后台;

点击系统顶部导航"站点配置",然后在左侧菜单找到"系统站点管理"中的"新建站 点",点击后进入管理界面,

| 欢迎使用新建站 | 站点向导,您可以选择使 | 用站点模板作为新建站点 | 前基础。   |    |            |
|---------|-------------|-------------|--------|----|------------|
| 是否使用站   | 点模板: 🗹 使用   |             |        |    |            |
| 选择      | 站点模板名称      | 站点模板文件夹     | 站点模板介绍 | 样图 | 建立日期       |
| ۲       | 工程建设集团      | T_gcjs      |        |    | 2009-03-26 |

其中会看到本系统中的站点模板,不勾选"使用",点击"下一步",以后的步骤就与前面所述一致了,例如我们建立了一个站点名为"新手提高",文件夹名为"tigao"的站点; 打开 D:\upload\_files,会看到下图所示,原来的系统目录里面多了一个"tigao"文件夹;

| aspnet_client | bin bin | first                   | SiteFiles                                     |
|---------------|---------|-------------------------|-----------------------------------------------|
| SiteServer    | tigao   | ASP<br>Web Form<br>1 KB | <b>Web.config</b><br>XML Configuratio<br>3 KB |
|               | "亲      | 行提高"的站点文件夹              |                                               |

点开"tigao",如下图

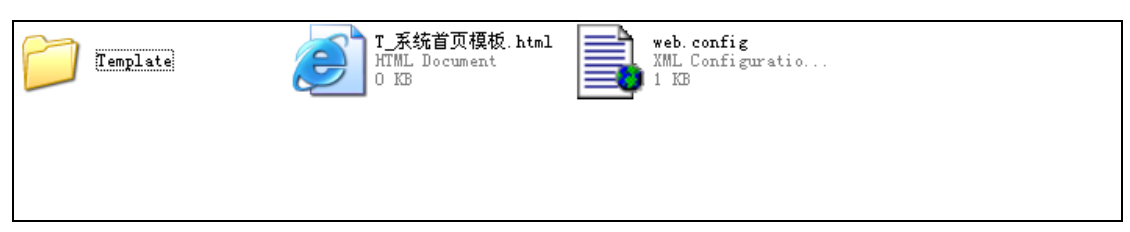

然后将"jingtaiye.rar"中的"css"和"images"文件夹考入"tigao"目录中,如下图:

| Template | <b>I_系统首页模板.html</b><br>HTML Document<br>O KB | web. config<br>XML Configuratio<br>1 KB |
|----------|-----------------------------------------------|-----------------------------------------|
| images   |                                               |                                         |

点开"Template"以及"Template/Content"只能看见"T\_系统栏目模板.html"以及

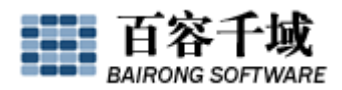

"T\_系统内容模板.html",这些是一个网站的基本配置,也就是如果没有特殊要求,我们只需要T\_系统首页模板.html、T\_系统栏目模板.html、T\_系统内容模板.html 三个模板就能建设一个网站;

点击站点"新手提高"进入该站点的管理界面,

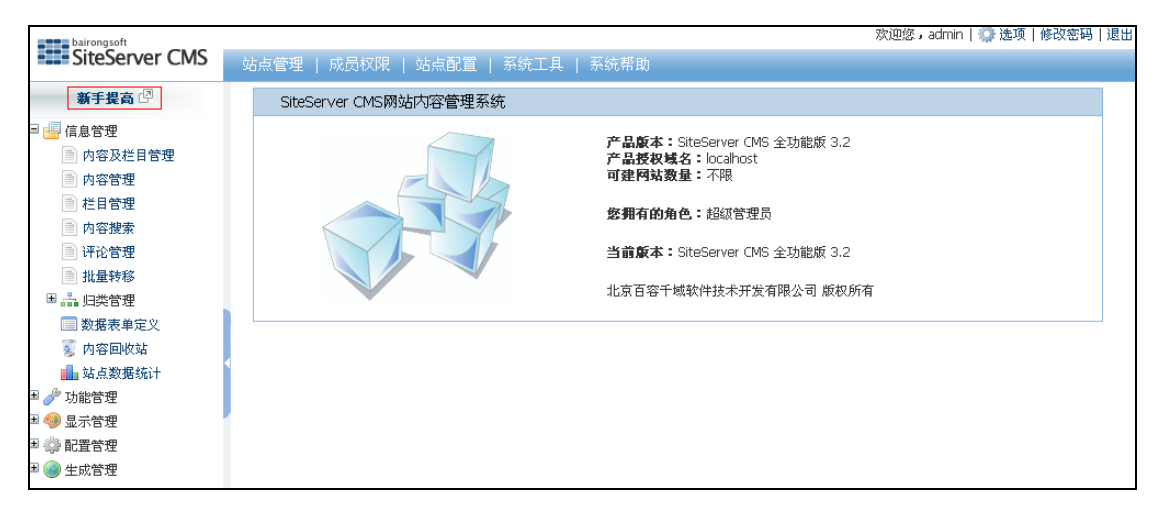

一、添加栏目

点击"栏目管理",点击"快速添加",为站点"新手提高"添加栏目,栏目以我们下载的"jingtaiye.rar"中的"栏目设置.xls"为准,如下图:

| 快速添加栏目                                                                                                    | × |
|----------------------------------------------------------------------------------------------------|---|
|                                                                                                    | - |
| 父栏目:     └首页 ▼                                                                                                    |   |
| 栏目之间用换行分割,下级栏目在栏目前添加"-"字符,如:                                                                                                    |   |
| 栏目→                                                                                                    |   |
| 一下级栏目1                                                                                                    |   |
| 下下絨栏目                                                                                                    |   |
| - 下级栏目2                                                                                                    |   |
| <ul> <li>关于我们</li> <li>-公司简介</li> <li>-企业文化</li> <li>新闻中心</li> <li>-公司新闻</li> <li>-业内新闻</li> <li>成功案例</li> <li>-政府部门</li> <li>-企业</li> <li>-教育培训</li> <li>行业动态</li> <li>-操体报道</li> <li>塔询信箱</li> <li>联系我们</li> </ul> |   |
| 确定取消                                                                                                    | - |

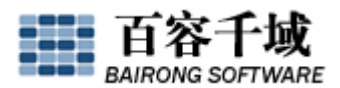

这样的添加方式实现的效果为: 在"首页"下面添加了"关于我们""新闻中心"等一级栏目,以及"公司简介"、"企业文化"、"公司新闻"、"业内新闻"等二级栏目,点击"确定"后栏目结构如下图所示:

| 管理栏目 |               |      |    |    |  |  |
|------|---------------|------|----|----|--|--|
|      | 栏目名           | 栏目索引 | 上升 | 下降 |  |  |
| 编辑   | 🖃 🗀 首 页 🌍 (0) | 首页   | Û  | Ŷ  |  |  |
| 编辑   | 🖻 🚞 关于我们 (0)  |      | Ŷ  | Ŷ  |  |  |
| 编辑   | 🚞 公司简介 (0)    |      | Ŷ  | Ŷ  |  |  |
| 编辑   | 🗀 企业文化 (0)    |      | Ŷ  | Ŷ  |  |  |
| 编辑   | 🖻 🧰 新闻中心 (0)  |      | Ŷ  | Ŷ  |  |  |
| 编辑   | 🚞 公司新闻 (0)    |      | Ŷ  | Ŷ  |  |  |
| 编辑   | 🗀 业内新闻 (0)    |      | Ŷ  | Ŷ  |  |  |
| 编辑   | 🗆 🗀 成功案例 (0)  |      | Ŷ  | Ŷ  |  |  |
| 编辑   | 🚞 政府部门 (0)    |      | Ŷ  | Ŷ  |  |  |
| 编辑   | 🗀 企业 (0)      |      | Ŷ  | Ŷ  |  |  |
| 编辑   | □ 教育培训 (0)    |      | Ŷ  | Ŷ  |  |  |
| 编辑   | 🖻 🚞 行业资讯 (0)  |      | Ŷ  | Ŷ  |  |  |
| 编辑   | 🛅 行业动态 (0)    |      | Ŷ  | Ŷ  |  |  |
| 编辑   | 🗀 媒体报道 (0)    |      | Ŷ  | Ŷ  |  |  |
| 编辑   | ☐ 咨询信箱 (0)    |      | Ŷ  | Ŷ  |  |  |
| 编辑   | □ 联系我们 (0)    |      | Ŷ  | ₽  |  |  |

二、设置栏目组

在"信息管理"中找到"归类管理"点开,点击进入"栏目组管理",点击"添加栏目组",添加一个名称为"主导航"的栏目组,如下图:

| 添加栏目组    |      | × |
|----------|------|---|
| ❷ 栏目组名称: | 主导航  |   |
| ✔ 栏目组简介: |      |   |
|          | 确定取消 |   |

三、设置栏目属性

点击"栏目管理",点击"关于我们",为该栏目设置栏目索引(一般都和栏目名称一样) 以及勾选上"主导航",如下图:

| 百容千城        | RE WE MAKE THE WEB WOR |
|-------------|------------------------|
| ❼ 栏目名称:     | 关于我们                   |
| ❼ 栏目索引:     | 关于我们                   |
| ☯ 生成页面路径:   |                        |
| 🕜 栏目页面命名规则  | 」: 构造                  |
| 🕜 内容页面命名规则  | 」: 构造                  |
| ❼ 栏目图片地址:   | 选择 上传                  |
| 🕜 外部链接:     |                        |
| ❼ 链接类型:     | 默认                     |
| ❼ 栏目模版:     | 系统栏目模板 🖌               |
| 🕜 本栏目的内容模版: | 系统内容模板 💙               |
| ❷ 栏目组:      | ▶ 主导航                  |
|             | 确定 取消                  |

依次点开其他一级栏目进行同样的设置。(注:a、不要为二级栏目设置这样的属性;b、 栏目索引一般是和栏目名称是一致的,将来在【channelIndex="栏目索引"】中用到)。设 置完之后是如下图所示:

| 管理権 | 兰目            |         |      |  |
|-----|---------------|---------|------|--|
|     | 栏目名           | 栏目索引 上升 | ┼ 下降 |  |
| 编辑  | 🗆 🚞 首 页 🚯 (0) | 首页 🕆    | Ŷ    |  |
| 编辑  | 🗉 🚞 关于我们 (0)  | 关于我们 🕇  | Ŷ    |  |
| 编辑  | 🗷 🚞 新闻中心 (0)  | 新闻中心 1  | Ŷ    |  |
| 编辑  | 🗉 🗀 成功案例 (0)  | 成功案例 1  | Ŷ    |  |
| 编辑  | 🗉 🚞 行业资讯 (0)  | 行业资讯 1  | Ŷ    |  |
| 编辑  | 🗀 咨询信箱 (0)    | 咨询信箱 🕇  | Ŷ    |  |
| 编辑  | 🗀 联系我们 (0)    | 联系我们    | ÷    |  |

四、制作页面模板

在制作模板之前请大家先熟悉一下我们会用到几个<st1:>语言:

<stl:trigger>: <u>http://help.siteserver.cn/stl/trigger.html</u>

<stl:a>: <u>http://help.siteserver.cn/stl/a.html</u>

<stl:channels>: <u>http://help.siteserver.cn/stl/channels.html</u>

- {Stl.SiteUrl}: <u>http://help.siteserver.cn/stl/41/286.html</u>
- <stl:include>: <u>http://help.siteserver.cn/stl/include.html</u>

<stl:contents>: <u>http://help.siteserver.cn/stl/contents.html</u>

<stl:content>: <u>http://help.siteserver.cn/stl/content.html</u>

<stl:focusViewer>:<u>http://help.siteserver.cn/stl/focusViewer.html</u>

<stl:marquee>: <u>http://help.siteserver.cn/stl/marquee.html</u>

<stl:pagecontents>: <u>http://help.siteserver.cn/stl/pageContents.html</u>

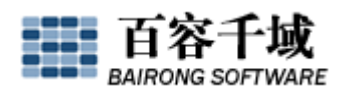

双击打开"jingtaiye.rar"中的"index.html"页,然后右键点击"查看源文件",弹出一个记事本,记事本中的代码为该页面的 html 代码,将代码全部选中,选择"复制";在 SiteServer CMS 系统后台"新手提高"站点中找到"显示管理"---"模板管理",点开"系统首页模板",将代码粘贴在"模板文件内容"中,然后点"修改";用同样的方法将"list.html" 的代码粘贴在"系统栏目模板",将"info.html"的代码粘贴在"系统内容模板";

打开"tigao"站点文件夹,在其中建一个新文件夹"include",打开后,建两个空文件,分别为"head.html"和"bottom.html",如下图:

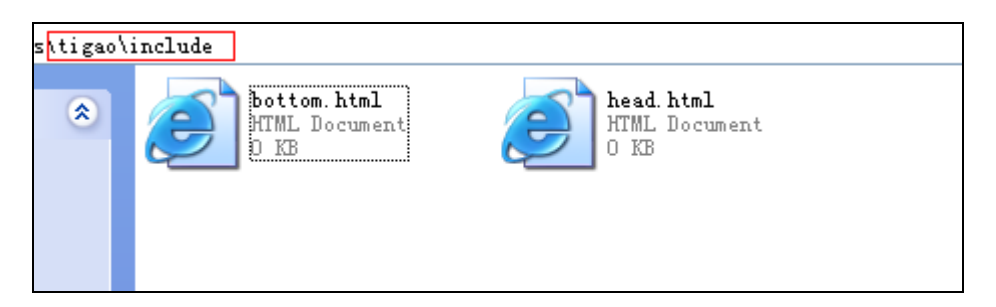

这两个文件就是包含文件中的"头部"和"尾部",因为我们发现这三个静态页的头部 和尾部是一样的,所以,我们将"头部"和"尾部"做成包含文件,将来在所有模板中引用; 打开 Dreamweaver,找到如下图红框所示的部分,这一部分为"tigao"站点文件夹,

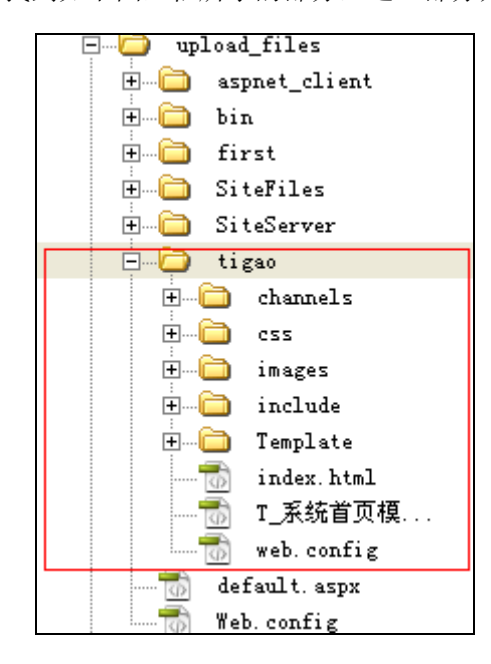

我们现在就结合 Dreamweaver 以及 SiteServer CMS 系统来制作页面模板:

1、制作包含文件(头部文件 head. html)

(1) 在 Dreamweaver 中找到"tigao", 找到"T\_系统首页模板", 双击打开, 在代码中找到下面一段代码, 如下图:

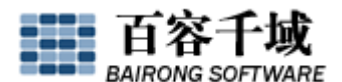

| Τ_       | 系统首页                       | 複板.htm     | 1              |                     |                                                                                                    |                                                                                                    |           |                                                                                                    |            |          |          |                |       | - 8     | ×  |
|----------|----------------------------|------------|----------------|---------------------|----------------------------------------------------------------------------------------------------|----------------------------------------------------------------------------------------------------|-----------|----------------------------------------------------------------------------------------------------|------------|----------|----------|----------------|-------|---------|----|
|          | ○ 代码                       | 🚰 拆分       | 📴 设计           | F 标题                | 教程网站                                                                                                    |                                                                                                    | J1        | - 6.                                                                                                    | C          | ], 🚳,    | ▶, .     | 🕺 检查页面         |       |         |    |
|          | 47<br>48<br>49<br>50<br>51 | "28" :     | alt=""><       | /td>                | <td< td=""><td>align='</td><td>"center"&gt;</td><td><a hre<="" td=""><td>f="#" c</td><td>:lass=″d</td><td>h"&gt;联系</td><td>我们</td></a><!--</td--><td>′td&gt;</td><td></td><td>^</td></td></td<> | align='                                                                                                    | "center"> | <a hre<="" td=""><td>f="#" c</td><td>:lass=″d</td><td>h"&gt;联系</td><td>我们</td></a> </td <td>′td&gt;</td> <td></td> <td>^</td> | f="#" c    | :lass=″d | h">联系    | 我们             | ′td>  |         | ^  |
| *<br>*   | 52<br>53<br>54             |            |                |                     |                                                                                                    | d><br>3"> <img< td=""><td>src="ima</td><td>ges/de</td><td>fault_1</td><td>1.gif"</td><td>width="(</td><td>3" height=</td><td>·"28"</td><td>alt=""&gt;</td><td></td></img<> | src="ima  | ges/de                                                                                                    | fault_1    | 1.gif"   | width="( | 3" height=     | ·"28" | alt=""> |    |
| نې<br>*• | 55<br>56 ∎<br>57           |            | <              | /table   table with | .dth="100%"                                                                                                    | border:                                                                                                    | ="U" cell | spacin                                                                                                    | g=″U″ c    | ellpadd  | ing="U"; | >              |       |         |    |
| \$≥      | 58<br>59<br>60             |            |                |                     | td height=                                                                                                    | 10"> -</td <td>td&gt;</td> <td></td> <td></td> <td></td> <td></td> <td></td> <td></td> <td></td> <td></td>                                                                 | td>       |                                                                                                    |            |          |          |                |       |         |    |
| ×        | < 1                        |            |                | /1.111.X            |                                                                                                    |                                                                                                    |           |                                                                                                    |            |          |          |                |       |         |    |
|          |                            | 50         | 100            | 150 2               | 00 250                                                                                                    | 300                                                                                                    | 350       | 400                                                                                                    | 450        | 500      | 550      | 600            | 650   | 700     | 75 |
| 0        |                            | H<br>BAIRC | 容十<br>NG SOFTV | <b>U</b><br>VARE    |                                                                                                    |                                                                                                    |           |                                                                                                    | • <        | t of the | 1        |                |       |         |    |
| 500      |                            |            |                |                     | pe.                                                                                                    |                                                                                                    |           |                                                                                                    |            |          |          |                | r     |         |    |
|          |                            |            |                |                     |                                                                                                    |                                                                                                    |           |                                                                                                    | <b>C X</b> |          | Yes      | × 4            | ×     |         |    |
|          |                            |            |                |                     |                                                                                                    |                                                                                                    |           |                                                                                                    |            |          | 9        |                |       |         |    |
| 51       | 通知公                        | 告<br>告     | м              | JRE                 | 🛛 📚 🛛 J                                                                                                    | 十新闻                                                                                                    |           |                                                                                                    |            |          |          | <b>- 1</b> - 1 | 1-    | 1 -1    |    |

选中上图红框中以上所有的代码,选择"剪切",这段代码就是每一页开头都 一样的代码,即"头部"代码!(注意: a、看清楚上图是从哪里开始剪切的,其中有个明显 的地方是"联系我们"; b、是以上所有的代码);

(2)在 Dreamweaver 中找到"tigao",点开"include",双击"head.html",把上面剪切下来的代码拷入,点保存!

(3) 在 "head.html" 中找到:

| <html></html>                                                                   |
|---------------------------------------------------------------------------------|
| <head></head>                                                                   |
| <title>教程网站</title>                                                             |
| <pre><meta content="text/html; charset=utf-8" http-equiv="Content-Type"/></pre> |
| <pre>{link href="css/css.css" type="text/css" rel="stylesheet"&gt;</pre>        |
| <pre><style type="text/css"></style></pre>                                      |

在 css 前面加上 "{Stl. SiteUrl}/",如下图:

```
<html>
<html>
<html>
<html>
<html>
<html>
<html>
<html>
<html>
<html>
<html>
<html>
<html>
<html>
<html>
<html>
<html>
<html>
<html>
<html>
<html>
<html>
<html>
<html>
<html>
<html>
<html>
<html>
<html>
<html>
<html>
<html>
<html>
<html>
<html>
<html>
<html>
<html>
<html>
<html>
<html>
<html>
<html>
<html>
<html>
<html>
<html>
<html>
<html>
<html>
<html>
<html>
<html>
<html>
<html>
<html>
<html>
<html>
<html>
<html>
<html>
<html>
<html>
<html>
<html>
<html>
<html>
<html>
<html>
<html>
<html>
<html>
<html>
<html>
<html>
<html>
<html>
<html>
<html>
<html>
<html>
<html>
<html>
<html>
<html>
<html>
<html>
<html>
<html>
<html>
<html>
<html>
<html>
<html>
<html>
<html>
<html>
<html>
<html>
<html>
<html>
<html>
<html>
<html>
<html>
<html>
<html>
<html>
<html>
<html>
<html>
<html>
<html>
<html>
<html>
<html>
<html>
<html>
<html>
<html>
<html>
<html>
<html>
<html>
<html>
<html>
<html>
<html>
<html>
<html>
<html>
<html>
<html>
<html>
<html>
<html>
<html>
<html>
<html>
<html>
<html>
<html>
<html>
<html>
<html>
<html>
<html>
<html>
<html>
<html>
<html>
<html>
<html>
<html>
<html>
<html>
<html>
<html>
<html>
<html>
<html>
<html>
<html>
<html>
<html>
<html>
<html>
<html>
<html>
<html>
<html>
<html>
<html>
<html>
<html>
<html>
<html>
<html>
<html>
<html>
<html>
<html>
<html>
<html>
<html>
<html>
<html>
<html>
<html>
<html>
<html>
<html>
<html>
<html>
<html>
<html>
<html>
<html>
<html>
<html>
<html>
<html>
<html>
<html>
<html>
<html>
<html>
<html>
<html>
<html>
<html>
<html>
<html>
<html>
<html>
<html>
<html>
<html>
<html>
<html>
<html>
<html>
<html>
<html>
<html>
<html>
<html>
<html>
<html>
<html>
<html>
<html>
<html>
<html>
<html>
<html>
<html>
<html>
<html>
<html>
<html>
<html>
<html>
<html>
<html>
<html>
<html>
<html>
<html>
<html>
<html>
<html>
<html>
<html>
<html>
<html>
<html>
<html>
<html>
<html>
<html>
<html>
<html>
<html>
<html>
<html>
<html>
<html>
<html>
<html>
<html>
<html>
<html>
<html>
<html>
<html>
<html>
<html>
<html>
<html>
<html>
<html>
<html>
<html>
<html>
<html>
<html>
<html>
<html>
<html>
<html>
<ht
```

将 "head.html" 里面的所有 images 前面加上 "{Stl.SiteUrl}/", 如下图所示:

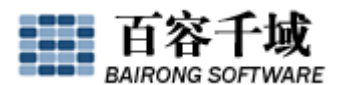

在<body>后面加上 "<stl:trigger></stl:trigger>",如下图所示:

```
</head>
</body><stl:trigger></stl:trigger>
</colspan="2">
</body><stl:trigger></colspan="2">
</body></body>

</pre
```

然后找到下面一段代码:

|                         | (tr)                                                                    |
|-------------------------|-------------------------------------------------------------------------|
|                         | <a class="dh" href="#">首页</a>                                           |
|                         | <pre><img <="" pre="" src="{Stl.SiteUrl}/images/default_09.gif"/></pre> |
| /idth="1" height="28" a | alt=""`>                                                                |
|                         | <a class="dh" href="#">关于我们</a>                                         |
|                         | <pre><img <="" pre="" src="{Stl.SiteUrl}/images/default_09.gif"/></pre> |
| vidth="1" height="28" a | alt="">                                                                 |
|                         | <a class="dh" href="#">新闻中心</a>                                         |
|                         | <pre><img <="" pre="" src="{Stl.SiteUrl}/images/default_09.gif"/></pre> |
| vidth="1" height="28" a | alt="">                                                                 |
|                         | <a class="dh" href="#">成功案例</a>                                         |
|                         | <pre><img <="" pre="" src="{Stl.SiteUrl}/images/default_09.gif"/></pre> |
| /idth="1" height="28" a | dt = ('') / d                                                           |
|                         | <a class="dh" href="#">行业资讯</a>                                         |
|                         | <pre><img <="" pre="" src="{Stl.SiteUrl}/images/default_09.gif"/></pre> |
| /idth="1" height="28" a | dt = ('') / d                                                           |
| -                       | <a class="dh" href="#">咨询信箱</a>                                         |
|                         | <pre><img <="" pre="" src="{Stl.SiteUrl}/images/default_09.gif"/></pre> |
| /idth="1" height="28" a | alt="">                                                                 |
|                         | <a class="dh" href="#">联系我们</a>                                         |
|                         | •                                                                       |
|                         |                                                                         |
|                         |                                                                         |
|                         |                                                                         |
|                         |                                                                         |
| +</td <td>able&gt;</td> | able>                                                                   |

将红框中的代码嵌套进<stl:channels>语言后,变成如下图所示:

| <pre>width="100%" border="0" cellspacing="0" cellpaddin</pre> | '{Stl.SiteUrl}/images/default_07.gif"> <table<br>g=~0~&gt;</table<br>                |
|---------------------------------------------------------------|--------------------------------------------------------------------------------------|
| align="center"> <stl:a< td=""></stl:a<>                       | channelIndex="首 页" class="dh">首页 <,                                                  |
| <pre>.u/</pre>                                                | "首 页″groupChannel="主导航″layout="None"><br>g src="{Stl.SiteUrl}/images/default_09.gif" |
| vidth="1" height="28" alt=""> <st< td=""></st<>               | l:a class="dh">                                                                      |
|                                                               |                                                                                      |
|                                                               |                                                                                      |
|                                                               |                                                                                      |

头部文件 head. html 制作完毕!

2、制作包含文件(尾部文件 bottom. html)

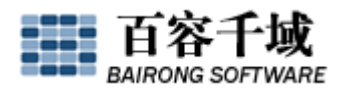

(1) 在 Dreamweaver 中找到"tigao", 找到"T\_系统首页模板", 双击打开, 在代码中找到

下面一段代码,如下图:

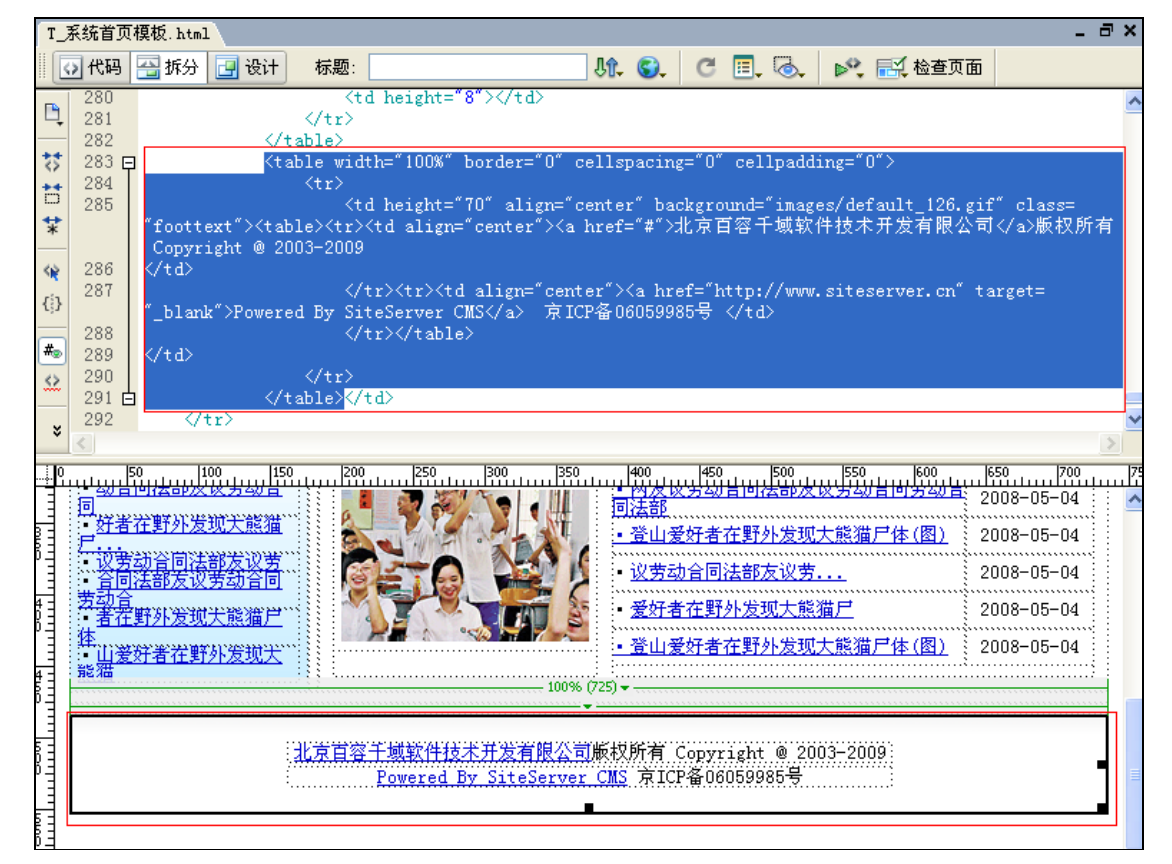

选中上图红框中以下所有的代码,选择"剪切",这段代码就是每一页结尾都一样的代码,即"尾部"代码!(注意: a、看清楚上图是从哪里开始剪切的; b、是以下所有的代码);

(2) 在 Dreamweaver 中找到"tigao", 点开"include", 双击"bottom.html", 把上面剪 切下来的代码拷入, 点保存!

(3)在"bottom.html"中找到: background="images/default\_126.gif",在 images 前面加上"{St1.SiteUrl}/",点保存,"尾部"文件制作完毕!

3、制作系统首页模板(T\_系统首页模板.html)

(1) 在 Dreamweaver 中找到"tigao", 点开"T\_系统首页模板.html";

(2) 在模板开始和结束分别插入"head. html"、"bottom. html",这是指在模板中引用"头部"和"尾部"文件。如下图:

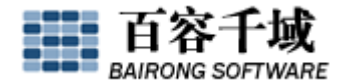

(3) 制作"图片新闻"栏目,这个栏目是"新闻中心"栏目中所有内容的集合。

首先在后台给"新闻中心"下面的"公司新闻""业内新闻"两个栏目添加几条测试性的内容,并任选其中几条内容上传标题图片(注: a、不要给"新闻中心"栏目加内容,而 是给它的下级栏目"公司新闻""业内新闻"添加内容; b、标题图片格式为"jpg")。然后 在"T\_系统首页模板.html"找到如下图所示的这段代码:

| idth="98%" border="0" align="right" cellpaddin        |
|-------------------------------------------------------|
| "0" cellsnacing="0">                                  |
|                                                       |
|                                                       |
|                                                       |
| cellpadding="0">                                      |
| >                                                     |
| <img src="&lt;/td"/>                                  |
| images/default_31.gif" width="11" height="10" alt=""> |
|                                                       |
|                                                       |
| /td width="E0" align="genter" alogg                   |
| (tu with of align center class-                       |
| newtimetext >10-25                                    |
|                                                       |
|                                                       |
|                                                       |
| >                                                     |
|                                                       |
| A                                                     |
|                                                       |
| <pre></pre>                                           |
| >                                                     |
|                                                       |

红框中部分将作为一个循环嵌套进<stl:contents>语言,嵌套后如下:

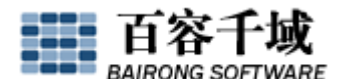

|                                                                                                    | <pre><td< th=""></td<></pre>                                                                   |  |
|----------------------------------------------------------------------------------------------------|------------------------------------------------------------------------------------------------|--|
| "0" cellspacing="0">                                                                               | tta tabio wiath bow border o aligh light collpading                                            |  |
|                                                                                                    | <stl:contents channelindex="新闻中心" layout="None" scope="All" totalnum="&lt;/td"></stl:contents> |  |
| 6″ titleWordNum=″16″>                                                                              |                                                                                                |  |
|                                                                                                    | >                                                                                              |  |
|                                                                                                    | <table <="" border="0" cellspacing="0" td="" width="100%"></table>                             |  |
| cellpadding="0">                                                                                   |                                                                                                |  |
|                                                                                                    | >                                                                                              |  |
|                                                                                                    | <img src="&lt;/td"/>                                                                           |  |
| 'images/default_31.gif"                                                                            | width="11" height="10" alt="">                                                                 |  |
|                                                                                                    | <stl:a><stl:content type="Title"><!--</td--></stl:content></stl:a>                             |  |
| stl:content> <td></td>                                                                             |                                                                                                |  |
|                                                                                                    | <td align="center" class="&lt;/td" width="50"></td>                                            |  |
| "newtimetext"> <stl:conte< td=""><td>ent type="AddDate" formatString="NM-dd"&gt;</td></stl:conte<> | ent type="AddDate" formatString="NM-dd">                                                       |  |
|                                                                                                    |                                                                                                |  |
|                                                                                                    |                                                                                                |  |
|                                                                                                    |                                                                                                |  |
|                                                                                                    | >                                                                                              |  |
|                                                                                                    | </td                                                                                           |  |
| td>                                                                                                |                                                                                                |  |
|                                                                                                    |                                                                                                |  |
|                                                                                                    |                                                                                                |  |
|                                                                                                    |                                                                                                |  |
|                                                                                                    |                                                                                                |  |
|                                                                                                    |                                                                                                |  |

嵌套完毕后把其他与循环部分相同的代码删掉,以上嵌套完的概念是:将栏目"新闻中 心"(channelInex="新闻中心")中所有的下级栏目(scope="All")的内容作为列表在前 台页面输出,一共显示 6条(totalNum="6"),每条标题最多 16 个字(titleWordNum="16"); 然后进入后台,点开站点"新手提高",点开"生成管理",生成首页后点击"新手提高"看 教果!

(4)制作焦点图。这里是栏目"新闻中心"中所有带有标题图片的内容集合以焦点图的形式显示在前台页面。在之前我们已经为"公司新闻""业内新闻"两个栏目添加了几条测试性的内容,其中有几条是上传了标题图片的。在"T\_系统首页模板.html"找到如下图所示的这段代码:

|                   | <table <="" border="0" cellspacing="0" td="" width="100%"></table> |
|-------------------|--------------------------------------------------------------------|
| cellpadding="8">  |                                                                    |
|                   | >                                                                  |
|                   | <img src="images/default_24.gif" width="&lt;/td"/>                 |
| 209″ height="180″ | alt="">                                                            |
|                   |                                                                    |
|                   |                                                                    |
|                   |                                                                    |
|                   |                                                                    |

将<stl:focusViewer>嵌套进去,如下图:

|                          | <table <="" border="0" cellspacing="0" th="" width="100%"><th></th></table>                             |            |
|--------------------------|----------------------------------------------------------------------------------------------------|------------|
| cellpadding= 6 /         | >     align="center"> <stl:focusviewer_channelindex="新闻中心< td=""></stl:focusviewer_channelindex="新闻中心<> | , <i>"</i> |
| scope="All" totalNum="4" | <pre>titleWordNum="16" width="209" height="170"&gt;</pre>                                               |            |
|                          |                                                                                                    |            |

然后打开首页,双击页面看看显示效果!

(5)制作"通知公告"。因为一开始我们在添加栏目时没有这个栏目,所以要在"栏目管理" 中添加"通知公告"栏目。

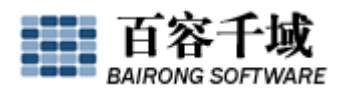

进入后台,点击"栏目管理"→"快速添加",添加"通知公告"栏目后,为其设置属性:为其建立栏目索引"通知公告",由于该栏目不在主导航中显示,故不要勾选"主导航"。 添加完该栏目后为其添加几条测试性内容。然后在"T\_系统首页模板.html"找到如下图所示的这段代码:

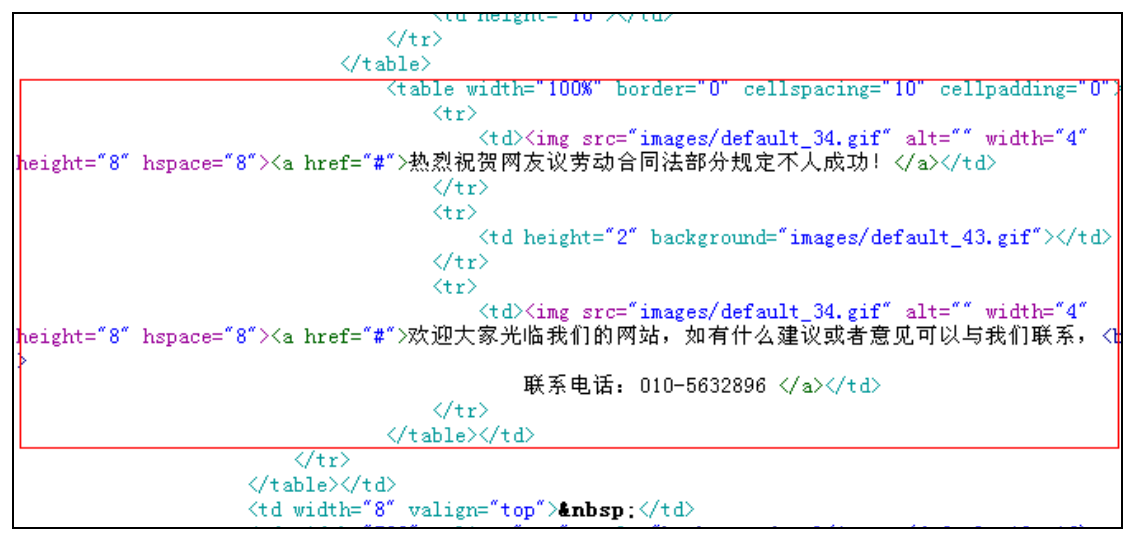

嵌套进<stl:contents>和<stl:marquee>后显示如下:

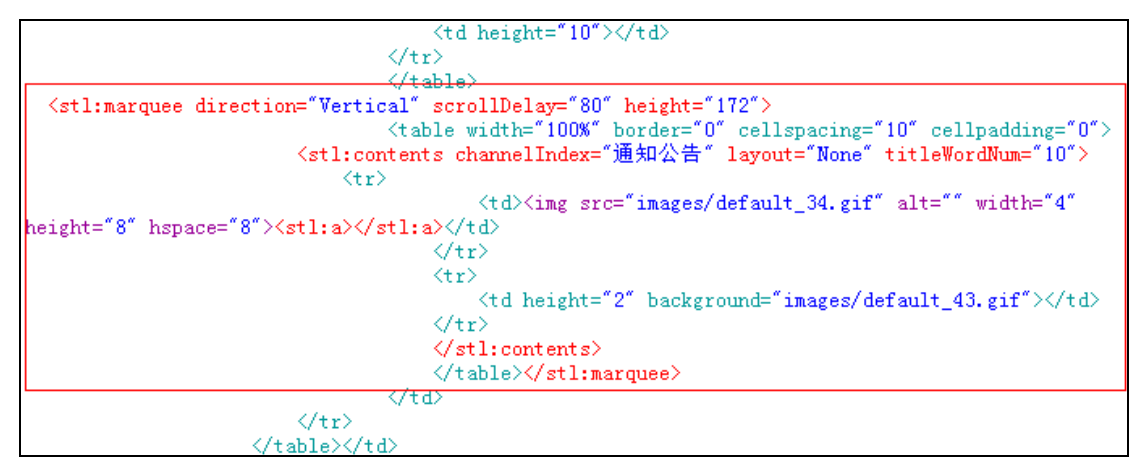

然后打开首页,双击页面看看显示效果!

(6)"行业资讯"和"成功案例"两个栏目的制作这里就不做赘述了,大体制作方法与"图 片新闻"的方法一致,需要注意的地方就是:a、找准循环部分是关键,嵌套完<stl:contents> 代码之后将其余循环部分删掉即可;b、添加内容时是为下级栏目添加,而不是直接在一级 栏目中添加内容;c、打开首页双击页面查看效果,若不完美可以反复改善直至效果最佳! (7)在前台页面"通知公告"栏目后面有个"more",目的是一点击就直接进入"通知公告" 栏目页,在"T\_系统首页模板.html"中找到"more"这个文件,改成:<stl:a channelIndex=" 通知公告"><img src="images/default\_17.gif" width="46" height="24" border="0"></stl:a>;同理,其他的"更多""more"都是这样制作,不同的只是 channelIndex="栏目索引"中栏目索引不同罢了!

至此,系统首页模板就制作完毕了!

4、制作系统栏目模板(T\_系统栏目模板.html)

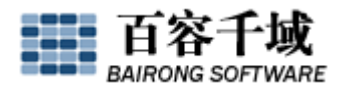

(1) 在 Dreamweaver 中找到"tigao", 点开"Template", 双击"T\_系统栏目模板.html" 打开:

(2) 将代码中所有 images 前加上 ".../", 即全部变为 ".../images";

(3) 在代码中找到与"head. html"一致的代码删掉, 替换为如下图所示:

(4) 在代码中找到与"bottom.html"一致的代码删掉, 替换为如下图所示:

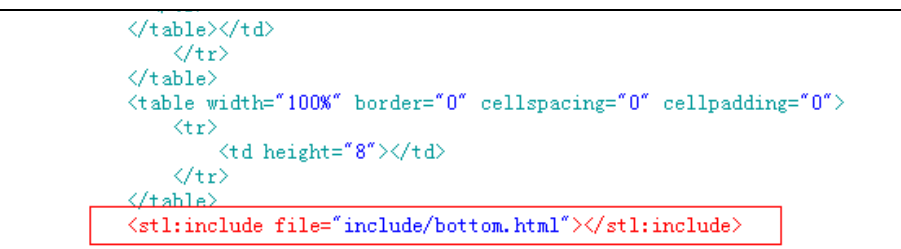

(5) 找到如下代码:

将"新闻中心"替换为"<stl:channel upLevel="1"></stl:channel>";

```
(6) 找到下图所示代码:
```

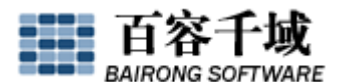

|                                                          | <pre> <img alt="" height="8" hspace="&lt;/pre" src="/images/default 34.gif" width="4"/></pre> |
|----------------------------------------------------------|-----------------------------------------------------------------------------------------------|
| ″ <mark>8″&gt;公司新闻</mark>                                |                                                                                               |
|                                                          |                                                                                               |
|                                                          |                                                                                               |
|                                                          |                                                                                               |
|                                                          |                                                                                               |
|                                                          |                                                                                               |
|                                                          | <pre><img alt="" height="8" hspace="&lt;/pre" src="/images/default_34.gif" width="4"/></pre>  |
| <b>~8</b> ~> <a href="&lt;b&gt;#&lt;/b&gt;"><u>业</u></a> | 内新闻                                                                                           |
|                                                          |                                                                                               |
|                                                          |                                                                                               |
|                                                          |                                                                                               |
|                                                          |                                                                                               |
|                                                          |                                                                                               |
|                                                          | krt/>                                                                                         |
|                                                          |                                                                                               |

画红框部分就可作为一个循环嵌入<stl:channels>,输出当前栏目的下级栏目,嵌套完

毕, 删掉其他相同的循环部分后如下图所示:

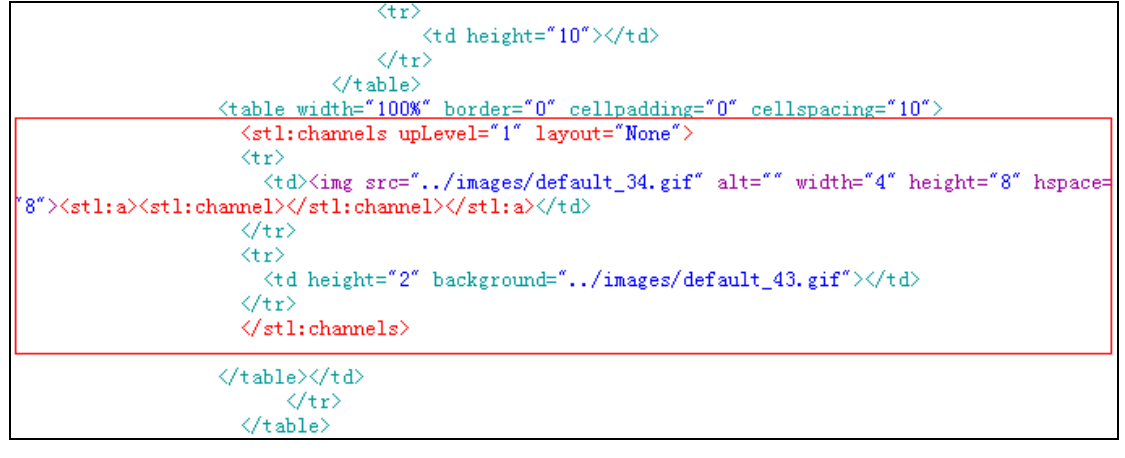

(7) 找到如下图所示部分代码:

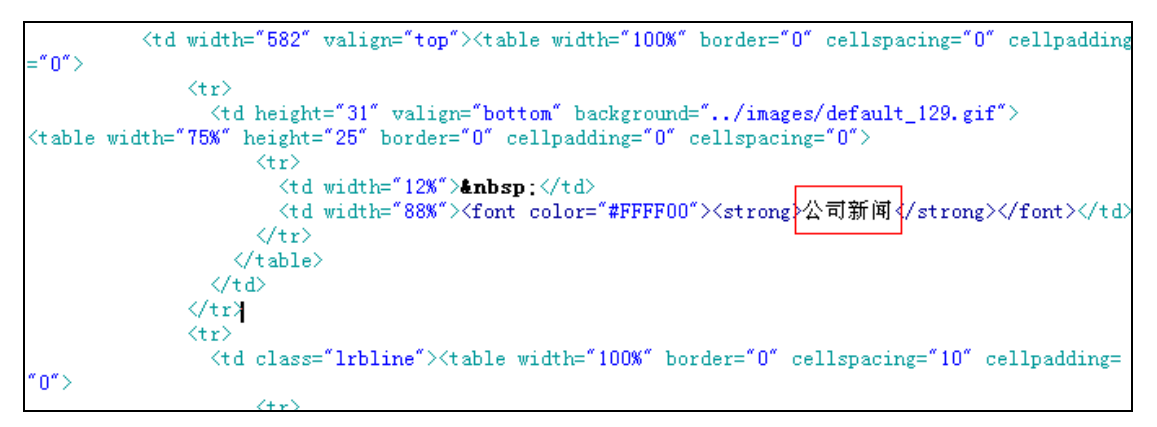

将"公司新闻"替换为"<stl:channel></stl:channel>";

(8) 找到如下图所示部分代码:

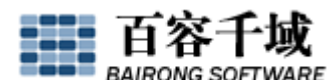

|          | <table border="0" cellpadding="&lt;/th" cellspacing="10" width="100%"></table> |
|----------|--------------------------------------------------------------------------------|
| "O">     |                                                                                |
|          | <pre></pre>                                                                    |
| - " 0" \ | <pre></pre>                                                                    |
| = 0 >    |                                                                                |
|          | <a href="#">• 网友议劳动合同法部</a> <a href="#"></a>                                   |
| 友议劳动     | 合同劳动合同法部                                                                       |
|          | 2008-05-04                                                                     |
|          | 、<br>、 (tr)<br>、 (t+) hoi-ht="26"\/。heaf="#" 登山妥好考定野从岩神士能滞已佳(图)//-\            |
|          | 、tu height= 20 //a hrei= # / 通田愛好有性對外及視人照個) 14 (図) //a/                        |
|          | <span class="newtimetext">2008-05-04</span>                                    |
|          |                                                                                |

画红框部分就可作为一个循环嵌入<stl:pageContents>,输出当前栏目的内容,嵌套完毕,删掉其他相同的循环部分后如下图所示:

| (tr)                                                                                                    |                                                                                               |
|----------------------------------------------------------------------------------------------------|-----------------------------------------------------------------------------------------------|
| <t< td=""><td>d valign="top"&gt;<table border="0" cellpadding<="" cellspacing="0" td="" width="100%"></table></td></t<> | d valign="top"> <table border="0" cellpadding<="" cellspacing="0" td="" width="100%"></table> |
| ="0">                                                                                                    | ······································                                                        |
| < <u></u> <                                                                                                    | stl:pageContents layout="None" pageNum="16" titleWordNum="14">                                |
|                                                                                                    |                                                                                               |
|                                                                                                    | • <stl:a><stl:content type="Title"></stl:content><!--</td--></stl:a>                          |
| stl:a>                                                                                                    |                                                                                               |
|                                                                                                    | <pre><stl:content type="&lt;/pre"></stl:content></pre>                                        |
| "AddDate" formatString="                                                                                                | <pre>yyyy-MM-dd"&gt;</pre>                                                                    |
|                                                                                                    |                                                                                               |
|                                                                                                    |                                                                                               |
|                                                                                                    |                                                                                               |
| +1</td <td>·&gt;</td>                                                                                                   | ·>                                                                                            |

(9) 找到如下图所示部分代码:

|           | <th>e&gt;</th> <th></th> <th></th> <th></th>                                                                                                    | e>        |      |  |  |  |      |         |      |  |  |  |  |  |  |  |  |  |                                             |   |  |  |  |  |  |  |  |  |  |   |  |  |  |  |  |
|-----------|----------------------------------------------------------------------------------------------------|-----------|------|--|--|--|------|---------|------|--|--|--|--|--|--|--|--|--|---------------------------------------------|---|--|--|--|--|--|--|--|--|--|---|--|--|--|--|--|
|           |                                                                                                    |           |      |  |  |  |      |         |      |  |  |  |  |  |  |  |  |  |                                             |   |  |  |  |  |  |  |  |  |  |   |  |  |  |  |  |
|           | <tr align="&lt;/td"><td>"center"&gt;</td><td></td><td></td><td></td></tr> <tr><td></td><td>↓ 首页</td><td>上一页 下一页</td><td>〔 末页</td><td></td><td></td></tr> <tr><td></td><td></td><td></td><td></td><td></td><td></td></tr> <tr><td></td><td><td>&gt;</td><td></td><td></td><td></td></td></tr> <tr><td></td><td></td><td></td><td></td><td></td><td></td></tr> <tr><td>&lt;</td><td></td><td></td><td></td><td></td><td></td></tr> | "center"> |      |  |  |  | ↓ 首页 | 上一页 下一页 | 〔 末页 |  |  |  |  |  |  |  |  |  | <td>&gt;</td> <td></td> <td></td> <td></td> | > |  |  |  |  |  |  |  |  |  | < |  |  |  |  |  |
| "center"> |                                                                                                    |           |      |  |  |  |      |         |      |  |  |  |  |  |  |  |  |  |                                             |   |  |  |  |  |  |  |  |  |  |   |  |  |  |  |  |
|           | ↓ 首页                                                                                                    | 上一页 下一页   | 〔 末页 |  |  |  |      |         |      |  |  |  |  |  |  |  |  |  |                                             |   |  |  |  |  |  |  |  |  |  |   |  |  |  |  |  |
|           |                                                                                                    |           |      |  |  |  |      |         |      |  |  |  |  |  |  |  |  |  |                                             |   |  |  |  |  |  |  |  |  |  |   |  |  |  |  |  |
|           | <td>&gt;</td> <td></td> <td></td> <td></td>                                                                                                    | >         |      |  |  |  |      |         |      |  |  |  |  |  |  |  |  |  |                                             |   |  |  |  |  |  |  |  |  |  |   |  |  |  |  |  |
|           |                                                                                                    |           |      |  |  |  |      |         |      |  |  |  |  |  |  |  |  |  |                                             |   |  |  |  |  |  |  |  |  |  |   |  |  |  |  |  |
| <         |                                                                                                    |           |      |  |  |  |      |         |      |  |  |  |  |  |  |  |  |  |                                             |   |  |  |  |  |  |  |  |  |  |   |  |  |  |  |  |

删掉"首页 上一页 下一页 末页",在这个位置插入"翻页组合",如下图所示:

| 版 常用   布局   表单   数据   Spry | ·  文本   收ā  | <b>載</b> 夹 |
|----------------------------|-------------|------------|
| ) 🔓 🔲 🗉 💼 🗠 📣 📼            | <i> </i> •• | • 🛃 • 🔍 •  |
| 统首页模板.html 翻页:翻页组合         | 1           |            |
| + 标题:                      | Jî. 🕥.      | C 🗉 🗟      |

至此,"T\_系统栏目模板.html"制作完毕!

5、制作系统内容模板(T\_系统内容模板.html)

(1) 在 Dreamweaver 中找到"tigao", 点开"Template""Content", 双击"T\_系统内容模 板.html";

(2) 将代码中所有 images 前加上 "../../", 即全部变为 "../../images";

(3) 在代码中找到与"head. html"一致的代码删掉, 替换为如下图所示:

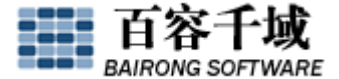

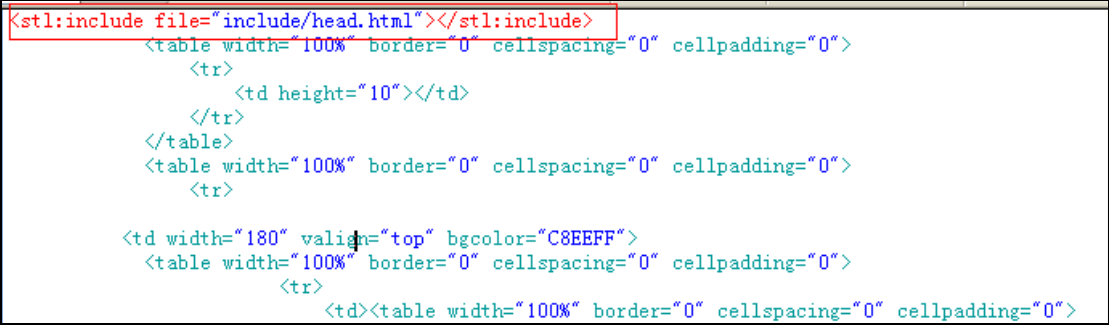

(4) 在代码中找到与"bottom.html"一致的代码删掉, 替换为如下图所示:

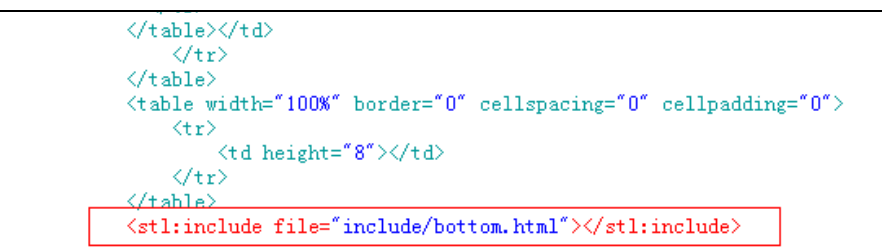

(5) 找到如下代码:

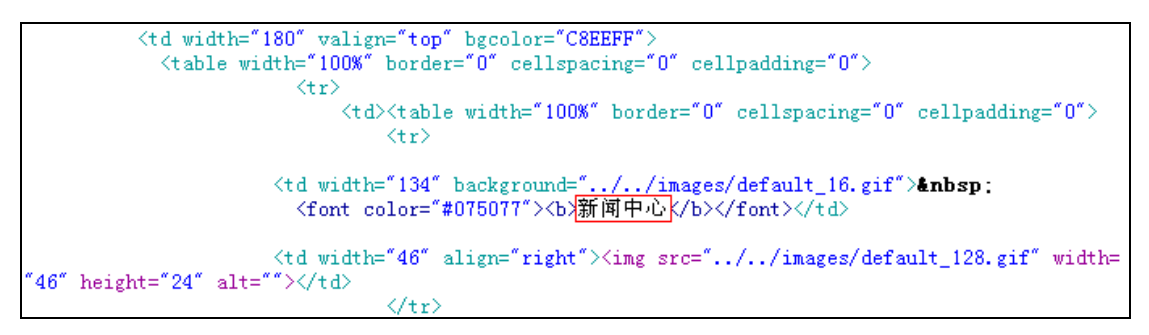

将"新闻中心"替换为"<stl:channel upLevel="1"></stl:channel>";

(6) 找到下图所示代码:

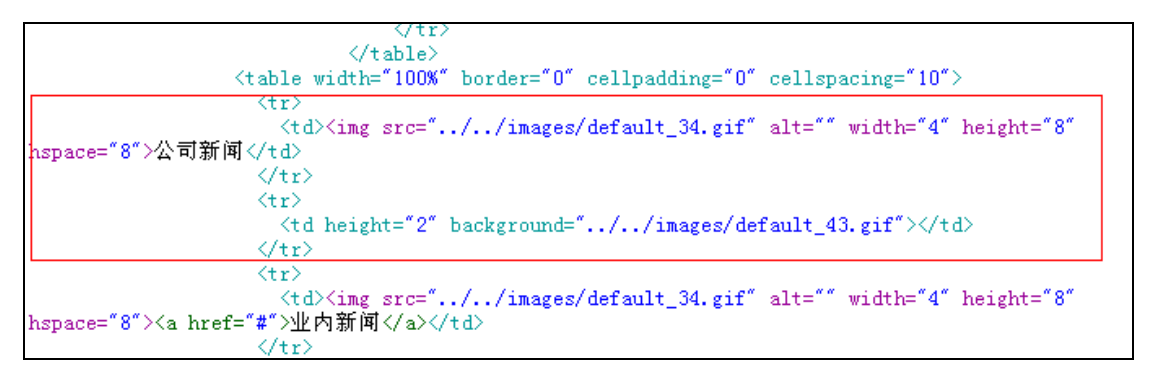

画红框部分就可作为一个循环嵌入<stl:channels>,输出当前栏目的下级栏目,嵌套完毕,删掉其他相同的循环部分后如下图所示:

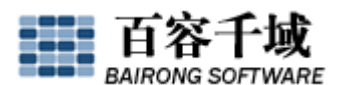

|                             | <pre>(table width="100%" border="0" cellpadding="0" cellspacing="10"&gt;</pre>          |
|-----------------------------|-----------------------------------------------------------------------------------------|
|                             | <stl:channels layout="None" uplevel="1"></stl:channels>                                 |
|                             |                                                                                         |
|                             | <pre><img <="" alt="" height="8" pre="" src="//images/default_34.gif" width="4"/></pre> |
| hspace="8"> <stl:a></stl:a> | <stl:channel></stl:channel>                                                             |
|                             |                                                                                         |
|                             |                                                                                         |
|                             |                                                                                         |
|                             |                                                                                         |
|                             |                                                                                         |
|                             | (/+abla)//+d)                                                                           |
|                             |                                                                                         |

(7) 找到如下图所示部分代码:

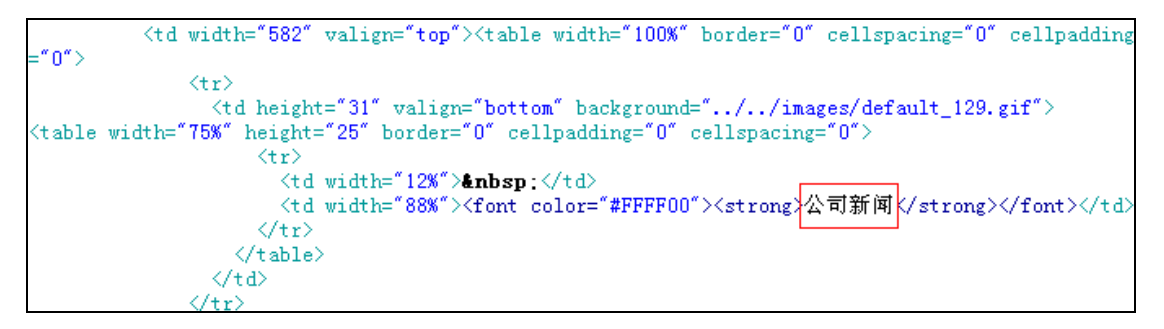

将"公司新闻"替换为"<stl:channel></stl:channel>";

(8) 找到如下图所示部分代码:

 <div align="center"><font color="#993300"><strong> 高新技术项目与资本对话"碰撞"新财富 </strong> </font></div>
<hr size="1"><div align="center"><font class="newtext"> 发布日期: 2003-12-25 作者: 期刊</font></div>  $\langle tr \rangle$ (/table

嵌入<stl:content>代码,如下图:

(9) 将文章正文部分换成代码<stl:content type="Content"></stl:content>, 如下图:

| "newtext"> | <table border="0" cellpadding="0" cellspacing="0" class="&lt;/th" width="98%"></table> |
|------------|----------------------------------------------------------------------------------------|
|            | <stl:content type="Content"></stl:content>                                             |
|            |                                                                                        |
|            |                                                                                        |

至此,"T\_系统内容模板.html"制作完毕!

五、设置栏目连接类型

进入后台,点击"栏目管理",点击"新闻中心"为其进行栏目属性的链接类型设置, 为其设置为"链接到第一个子栏目",其意义为,在前台页面点击"新闻中心"栏目时,直 接链接到"新闻中心"栏目的第一个子栏目"公司新闻",如下图:

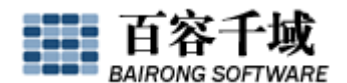

|             |              |     | - |
|-------------|--------------|-----|---|
| 🔾 代码 📑 设    | ┼ 2] 文本 중 预覧 | ÷ - |   |
| 🕜 外部链接:     |              |     |   |
| 🕜 链接类型:     | 链接到第一个子栏目  ▼ |     |   |
| ❼ 栏目模版:     | 系统栏目模板 🖌     |     |   |
| 🕜 本栏目的内容模版: | 系统内容模板 💙     |     |   |
| ❷ 栏目组:      | ▼ 主导航        |     |   |
|             | 确定取消         |     |   |

同样的,为"成功案例"和"行业资讯"设置同样的链接类型;

六、制作"关于我们"

进入后台,点击"内容管理",进入"关于我们",点击"公司简介",为其添加一条标题为"公司简介"的内容,将公司的简介信息写入内容输入框;点击"栏目管理",点击"关于我们",为其设置"链接到第一个子栏目"的链接类型;点击"公司简介",为其设置"仅一条内容时链接到此内容"的链接类型;

同样方法制作"企业文化"栏目;

七、生成整站

进入后台,点击"生成管理",生成首页、生成栏目页、生成内容页后,点击"新手提 高"看看我们的工作成果!

八、制作搜索

(1) 首先在 T\_系统首页模板.html 中找到以下代码:

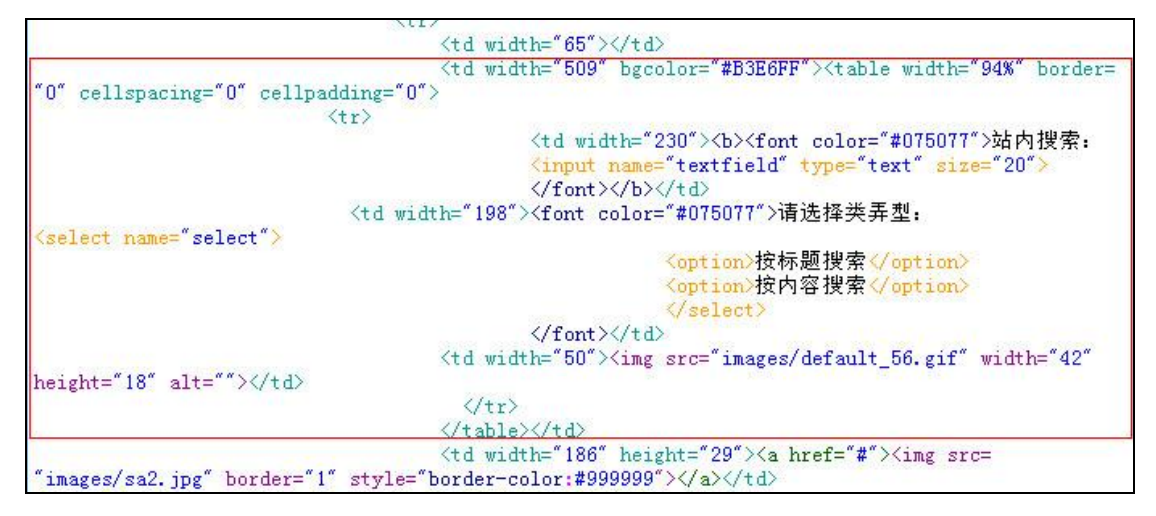

(2) 然后把搜索标签<stl:searchInput>嵌套进入,如下图:

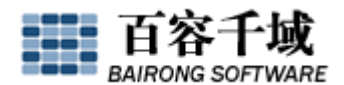

| -                                                                                                    | (td width="509" bgcolor="#B3E6FF">                                     |                                    |
|----------------------------------------------------------------------------------------------------|------------------------------------------------------------------------|------------------------------------|
| <                                                                                                    | stl:searchinput searchUrl="@/utils/search.html">                       |                                    |
|                                                                                                    | "table width="94%" border="0" cellspacing="0" cellpadding="0"          |                                    |
| >                                                                                                    | neres realized and realized by several real second between the         |                                    |
|                                                                                                    |                                                                        |                                    |
|                                                                                                    | <b><font_color="#075077">站内搜索。</font_color="#075077"></b>              |                                    |
|                                                                                                    | (input id="word" type="text" size="20")                                |                                    |
|                                                                                                    | $\langle H p q t   q = word type = text Size = 20 / (f = 1) / (t = 1)$ |                                    |
| 21.1.1.1.1                                                                                                    |                                                                        |                                    |
| <td td="" width<=""><td>⊨ 198 ×tont color= #0/50// &gt;唷选择尖型:</td></td>                                                                                                    | <td>⊨ 198 ×tont color= #0/50// &gt;唷选择尖型:</td>                         | ⊨ 198 ×tont color= #0/50// >唷选择尖型: |
| <pre>Kselect id="type"&gt;</pre>                                                                                                    |                                                                        |                                    |
|                                                                                                    | <pre></pre>                                                            |                                    |
| Line and                                                                                                    | <pre></pre>                                                            |                                    |
| option>                                                                                                    |                                                                        |                                    |
| and the second second se |                                                                        |                                    |
|                                                                                                    |                                                                        |                                    |
|                                                                                                    | 'td width="50" \/input id="submit" type="image" src=                   |                                    |
| "images/default 56 gif" width="42" he                                                                                                    | sight="18" alt="">//td>                                                |                                    |
| Images/ default_00.glf width- 42 fit                                                                                                    | //tax                                                                  |                                    |
|                                                                                                    |                                                                        |                                    |
|                                                                                                    | /table>                                                                |                                    |
| 4                                                                                                    | /stl:searchInput>                                                      |                                    |
|                                                                                                    | itd width="186" height="29"> <a href="#"><img src="&lt;/td"/></a>      |                                    |
| "images/sa2.jpg" border="1" style="bo                                                                                                    | order-color:#999999">                                                  |                                    |
|                                                                                                    |                                                                        |                                    |
|                                                                                                    | (/td>                                                                  |                                    |
|                                                                                                    |                                                                        |                                    |

其中, searchUrl 是生成文件路径;

(3) 进入后台,"显示管理"-"模版管理"-"添加单页模板",

| 修改模板                                                                                                    |                                                                                             |                                 |
|----------------------------------------------------------------------------------------------------|---------------------------------------------------------------------------------------------|---------------------------------|
| <b>፼</b> 模板名称:                                                                                                    | 搜索                                                                                          |                                 |
| <b>፼</b> 模板类型:                                                                                                    | 单页模板                                                                                        |                                 |
| <b> </b>                                                                                                    | T_搜索                                                                                        | (路径以/分隔,文件名以T_开头)               |
|                                                                                                    | @/utils/search                                                                              | (以"~/"开头代表系统根目录,以"@/"开头代表站点根目录) |
|                                                                                                    | .html 💌                                                                                     |                                 |
| ❷ 网页编码:                                                                                                    | 简体中文 (BG2312)                                                                               |                                 |
| <b> </b>                                                                                                    |                                                                                             |                                 |
| <stl:searchoutput><br/><stl:contents scc<br=""><stl:a><stl:co<br></stl:co<br></stl:a></stl:contents><br/></stl:searchoutput> | ppe="All" layout="None" titleWordNum=<br>ntent type="Title"> <td>="20"&gt;<br/>d:a&gt;</td> | ="20"><br>d:a>                  |

其中<stl:searchOutput></stl:searchOutput>

是搜索输出结果的基本元素,是没有样式的,这个可以根据自己的情况加上样式。

到这里,除了"咨询信箱"功能和"搜索"功能之外(这两个功能我们会用单独的教程 为大家详细讲解),一个简单的网站就基本制作完毕了,下面让我们总结一下:

- (1) 用 SiteServer CMS 制作网站非常的简单,掌握建站流程及如何制作页面模板后, 即可非常快捷的建一个自己设计的网站;
- (2) 制作模板的时候要和设置栏目属性以及添加一些测试性的内容相结合,并且时时生成页面(双击页面)看效果,不用全部制作完成后再看效果,以方便时时进行修改;
- (3) 在应用<stl:contents><stl:channels>时,要找准循环部分,将标签正确的嵌入模板中;
- (4) 掌握好栏目属性的应用,尤其是栏目索引、链接类型、栏目组等;

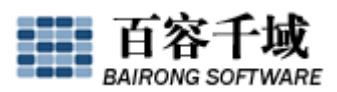

(5) 掌握好各标签以及各标签的属性的应用,什么情况下用什么样的标签,不同情况下要用不同的属性值;